# WI-FI SMART APLIKACE

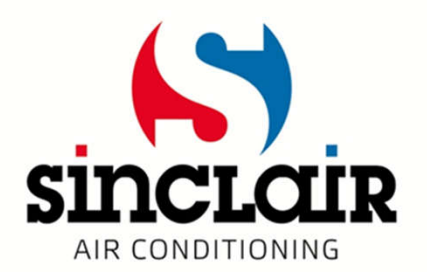

# Stažení aplikace

- Pomocí tohoto QR kódu si můžete stáhnout Wifi Smart aplikaci pro OS Android
- Pro OS iOS si aplikaci stáhněte z App store

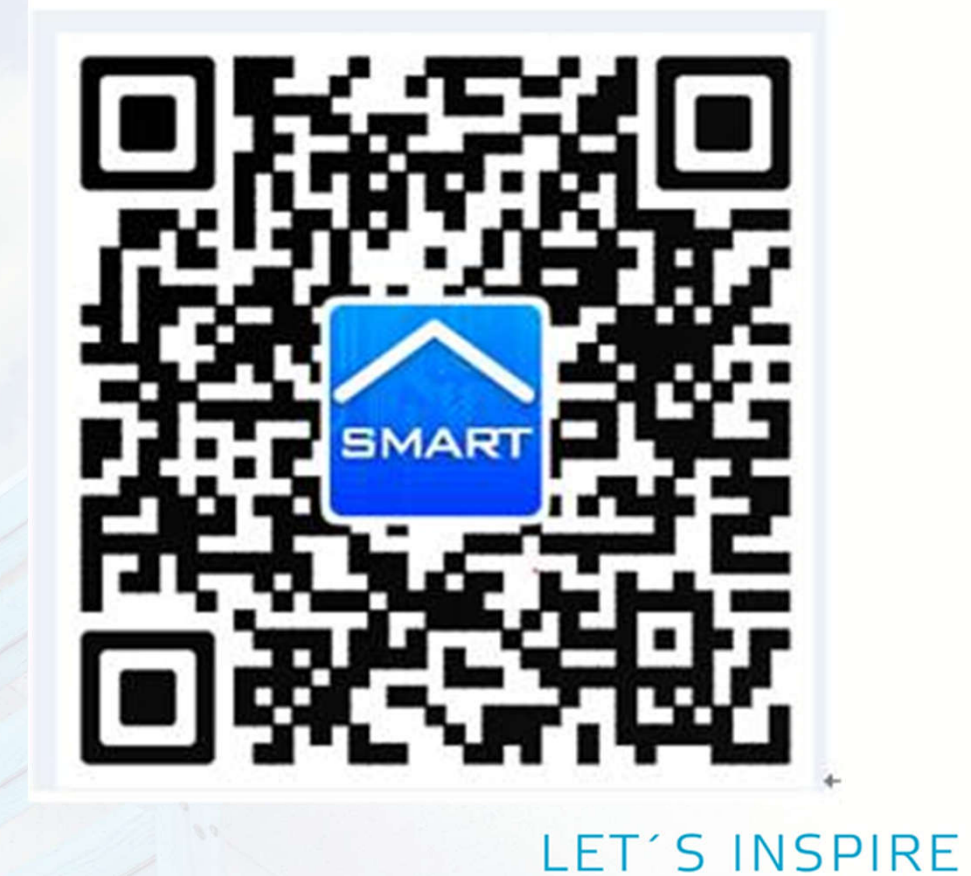

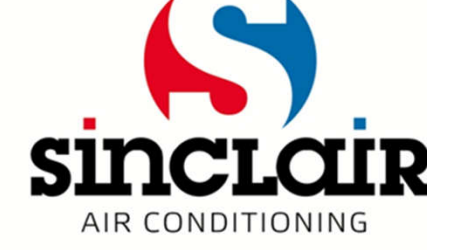

# Přihlášení v aplikaci

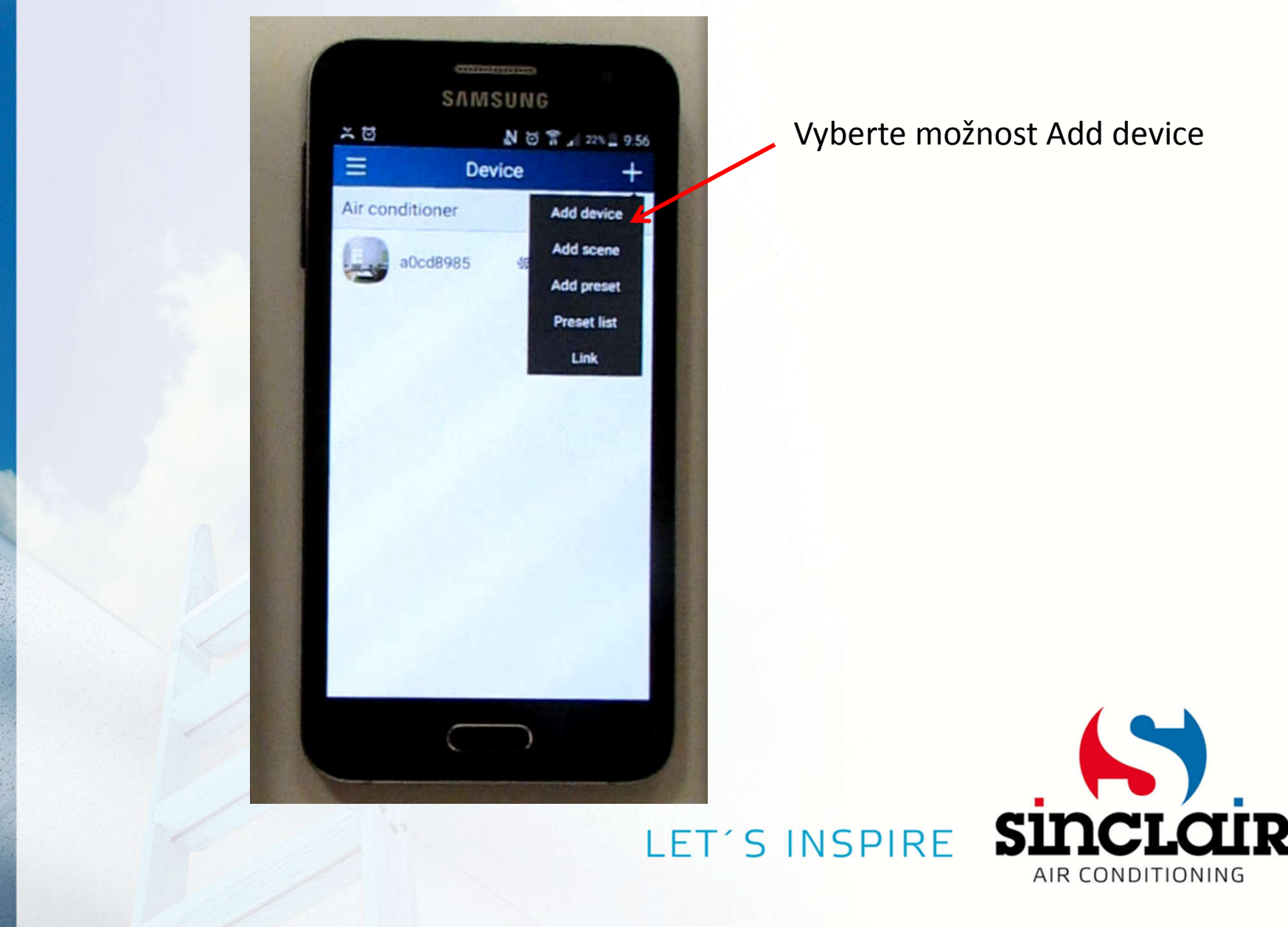

#### Zadejte název domácí sítě a heslo – do 2 minut od resetování (tlačítka MODE + TURBO)!

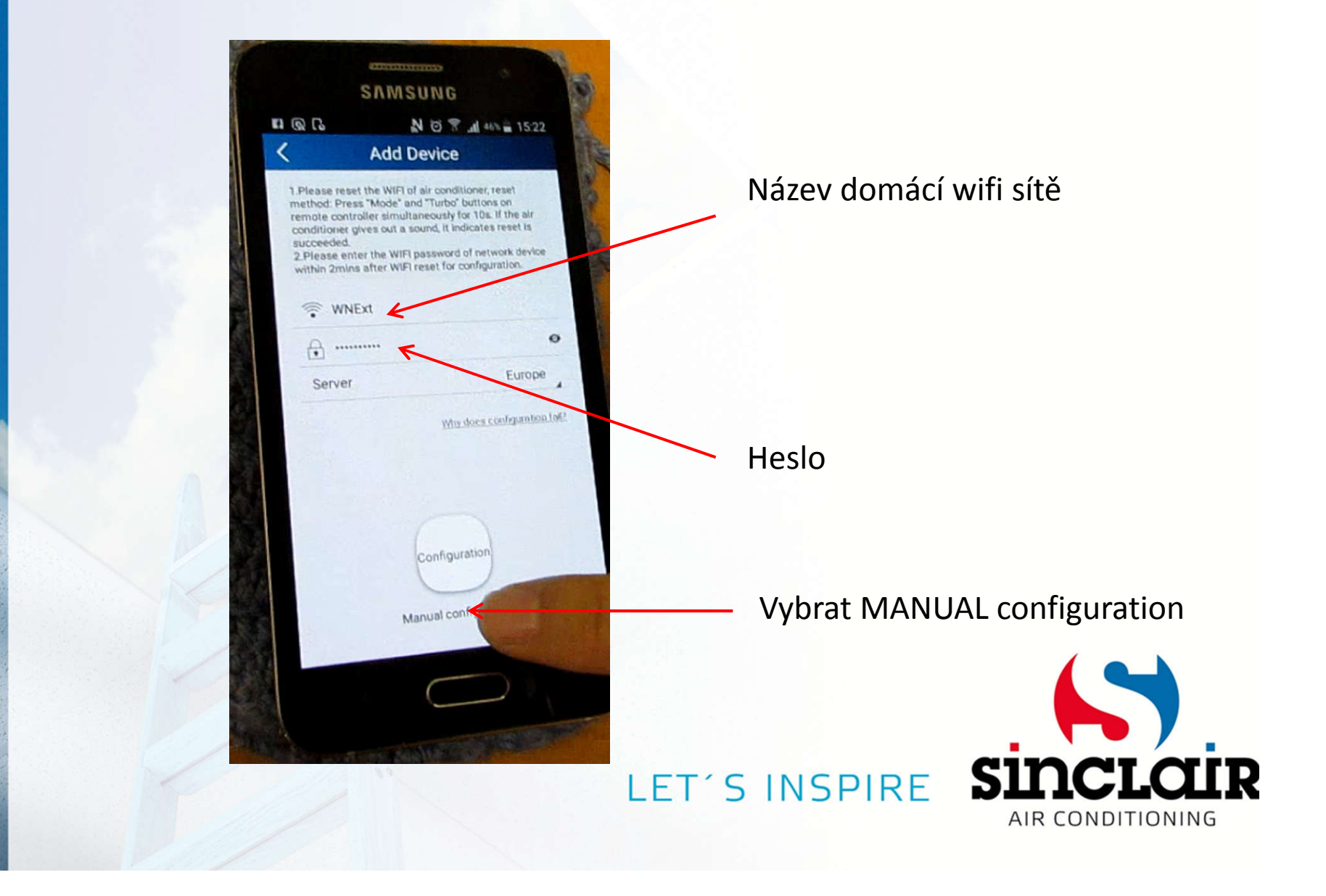

# Zobrazí se Vám jednotky v dosahu Klikněte na další

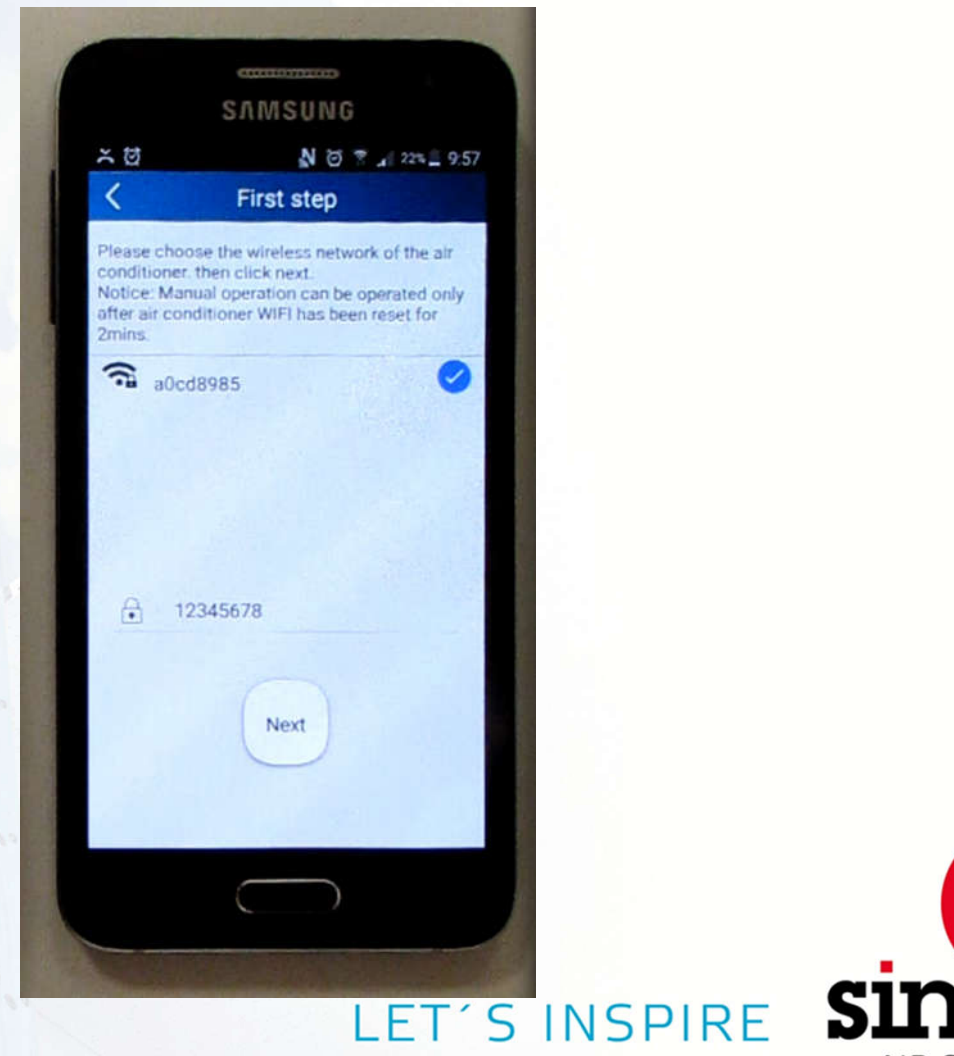

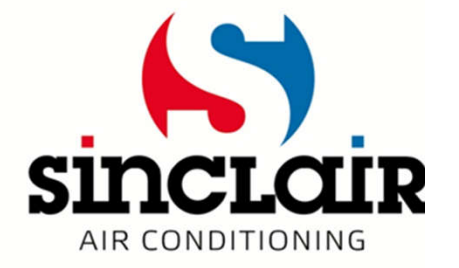

#### Mobil je připojen přes hotspot jednotky

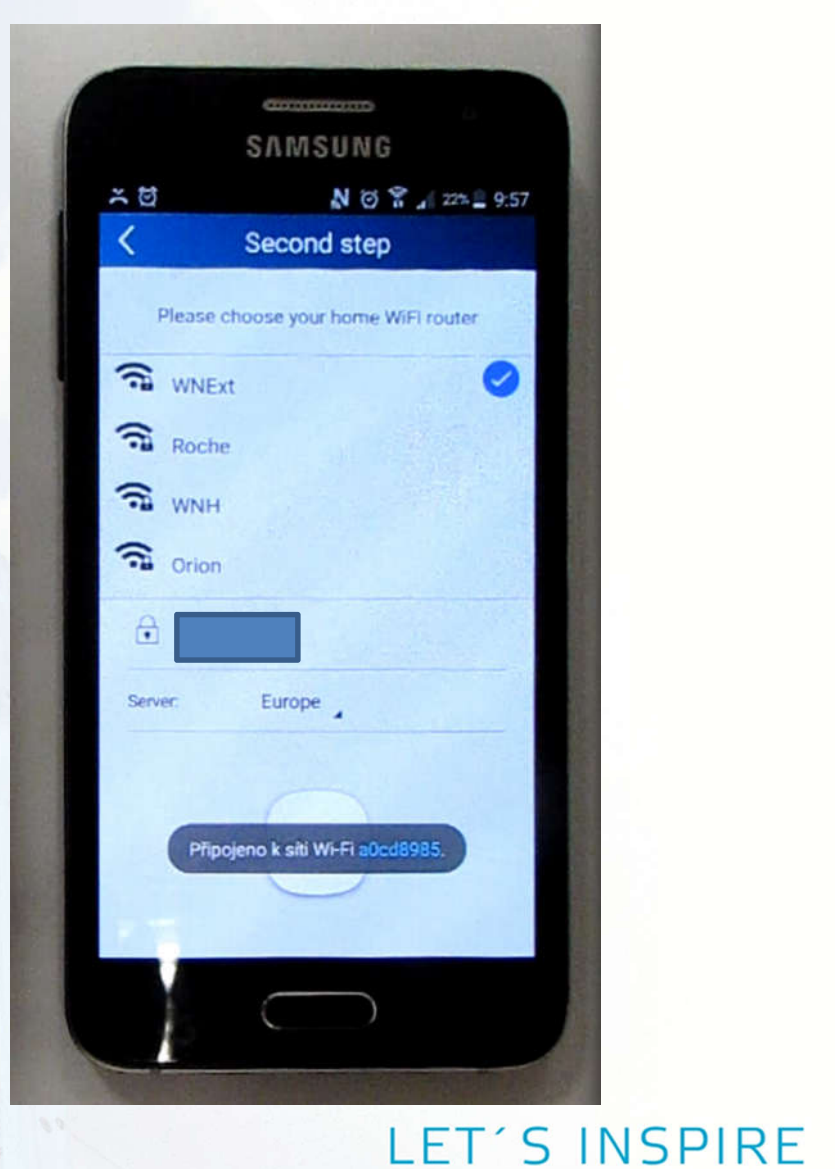

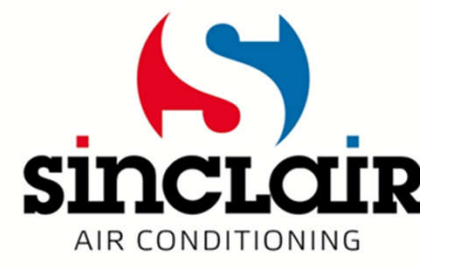

## Připojení přes lokální Wi-Fi

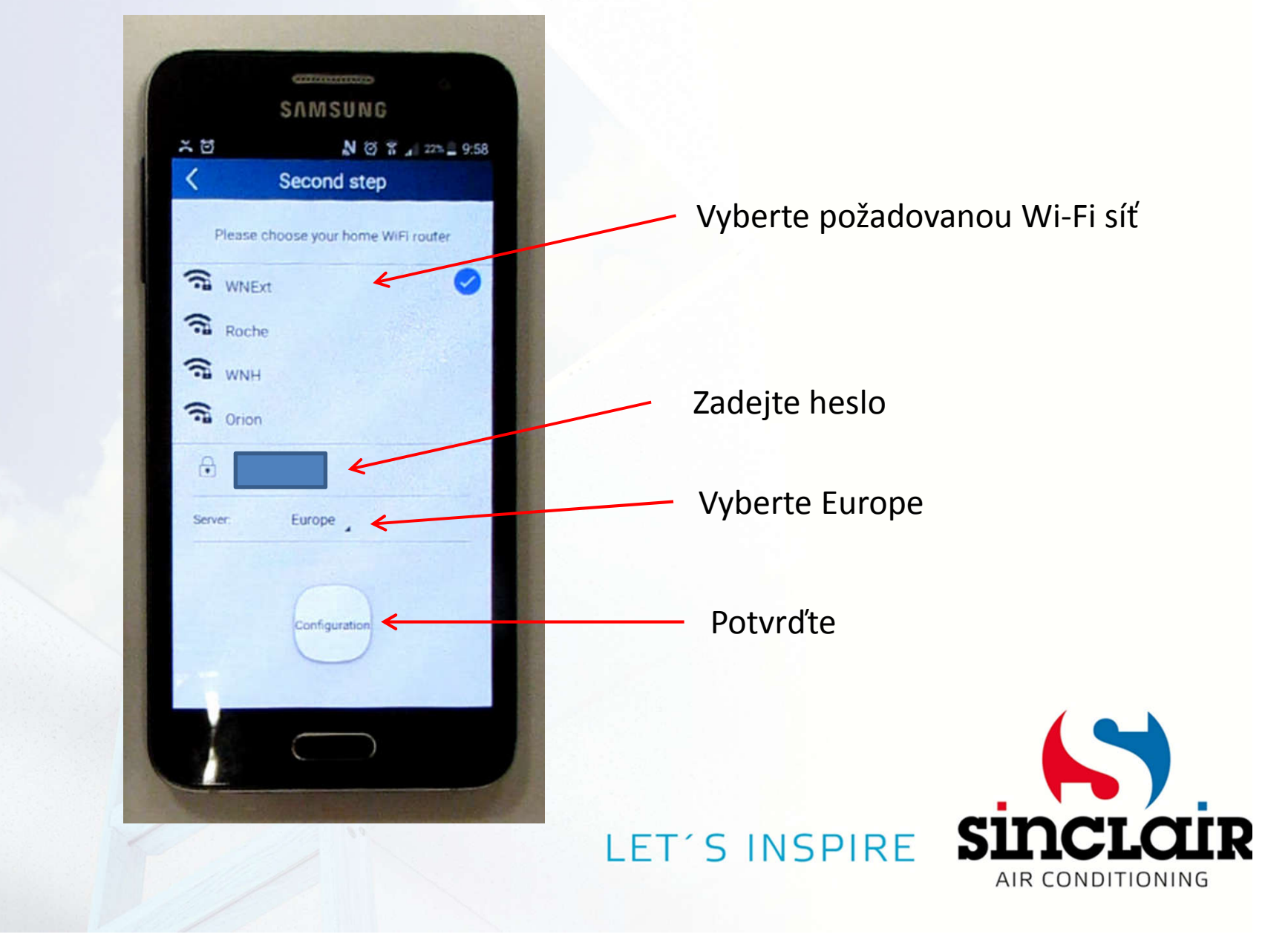

## Klimatizace se připojuje k Wi-Fi síti

| -                 |                                    |
|-------------------|------------------------------------|
|                   | Carrier C                          |
|                   | SAMSUNG                            |
| × 10              | N 🛛 🔐 22% 🔤 9.57                   |
| <                 | Second step                        |
|                   |                                    |
| Please            | choose your home WiFi router       |
| S WNE             | Ext 🥝                              |
| Roct              | ne                                 |
| -                 |                                    |
| WNF               | 1                                  |
| G Orior           | n                                  |
| A                 |                                    |
|                   |                                    |
| Server:           | Europe                             |
|                   |                                    |
| -                 |                                    |
| Air cond<br>WNExt | itioner WiFi starts to connect the |
|                   |                                    |
|                   |                                    |
| ÷.                | $\frown$                           |
|                   | ( )                                |
|                   |                                    |

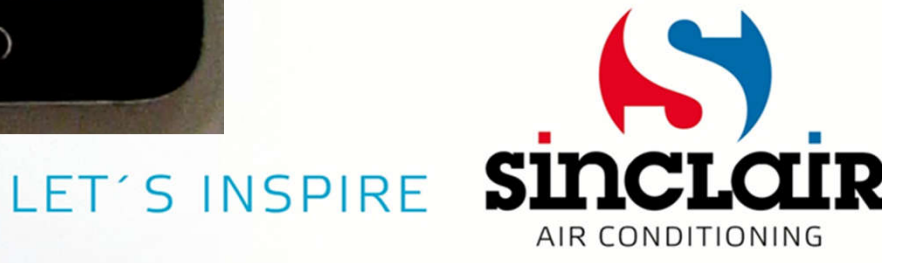

#### Klimatizace připojena k Wi-Fi síti

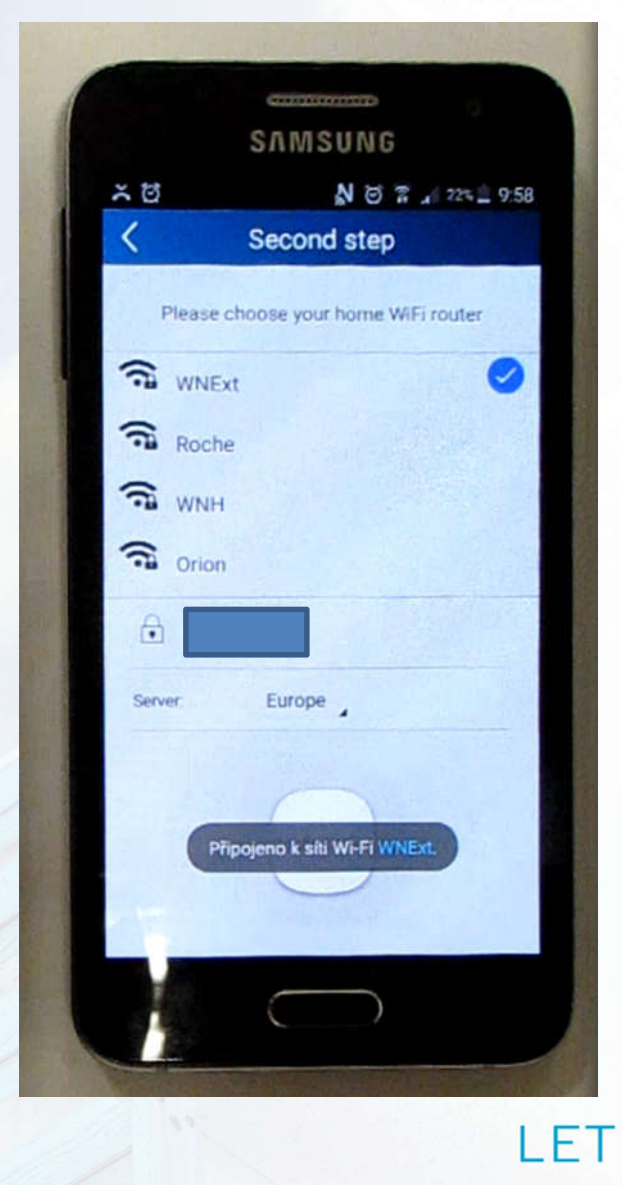

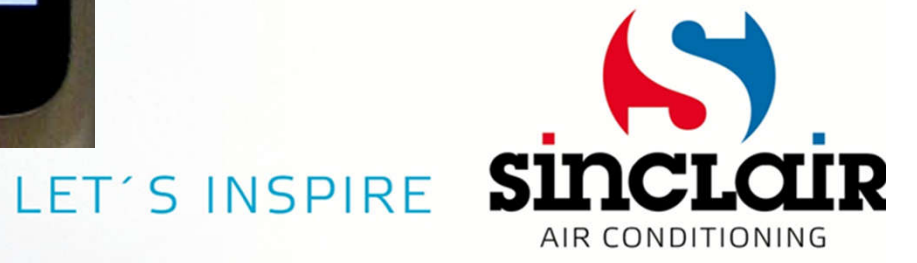

## Spárování proběhlo úspěšně

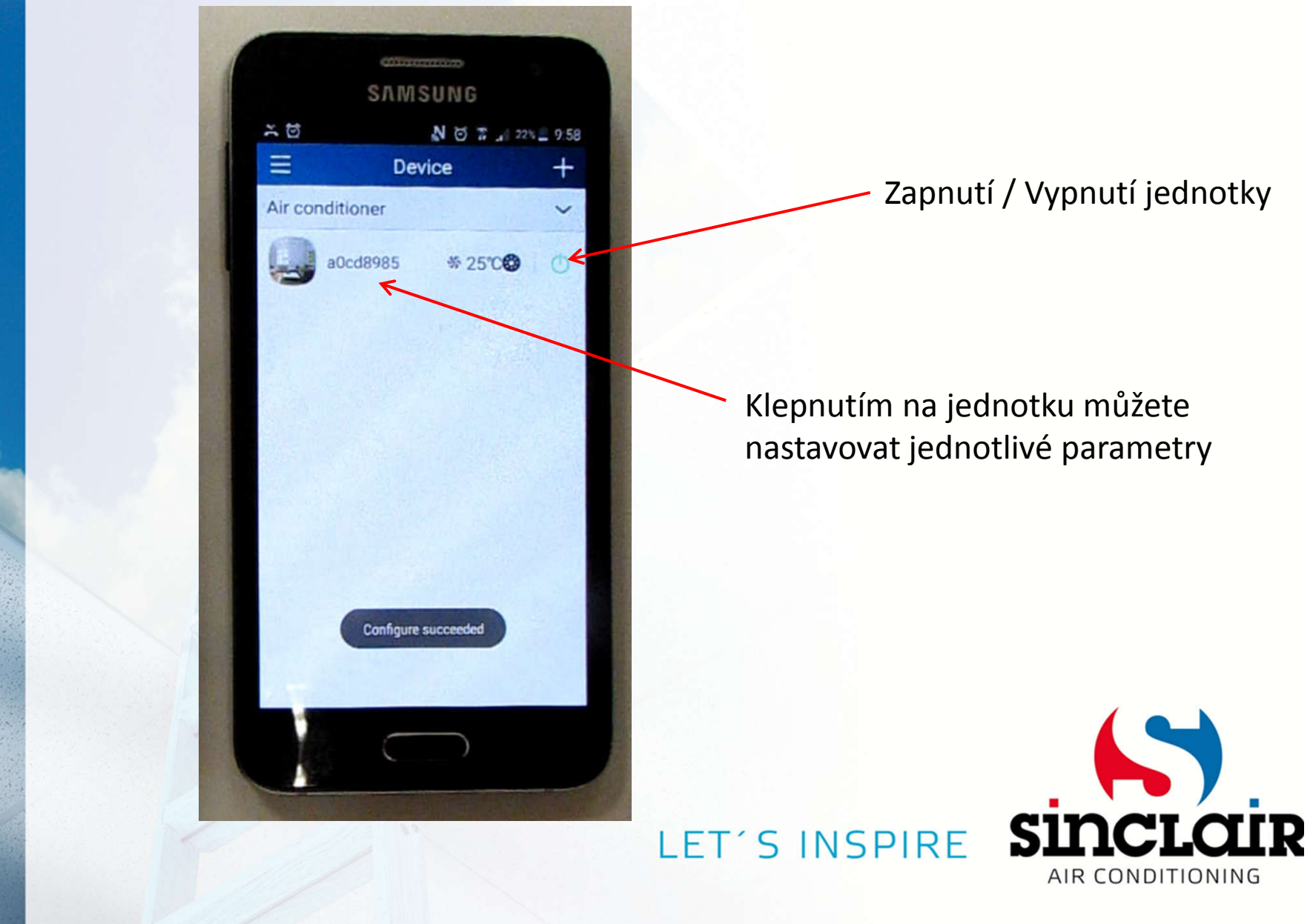

#### Ovládání klimatizace

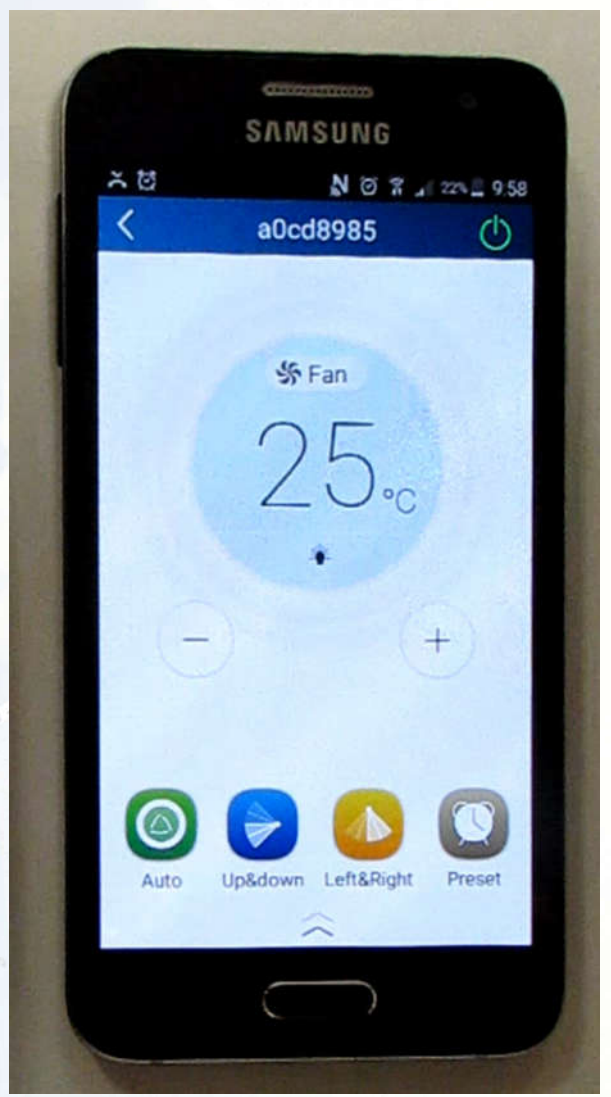

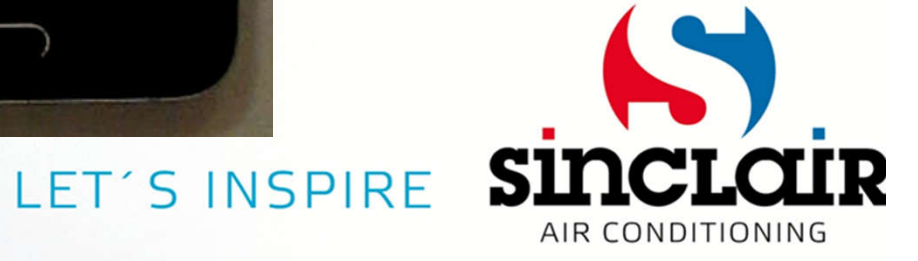

## Odstranění jednotky z aplikace

- Klepněte na jednotku
- Vyberte možnost delete

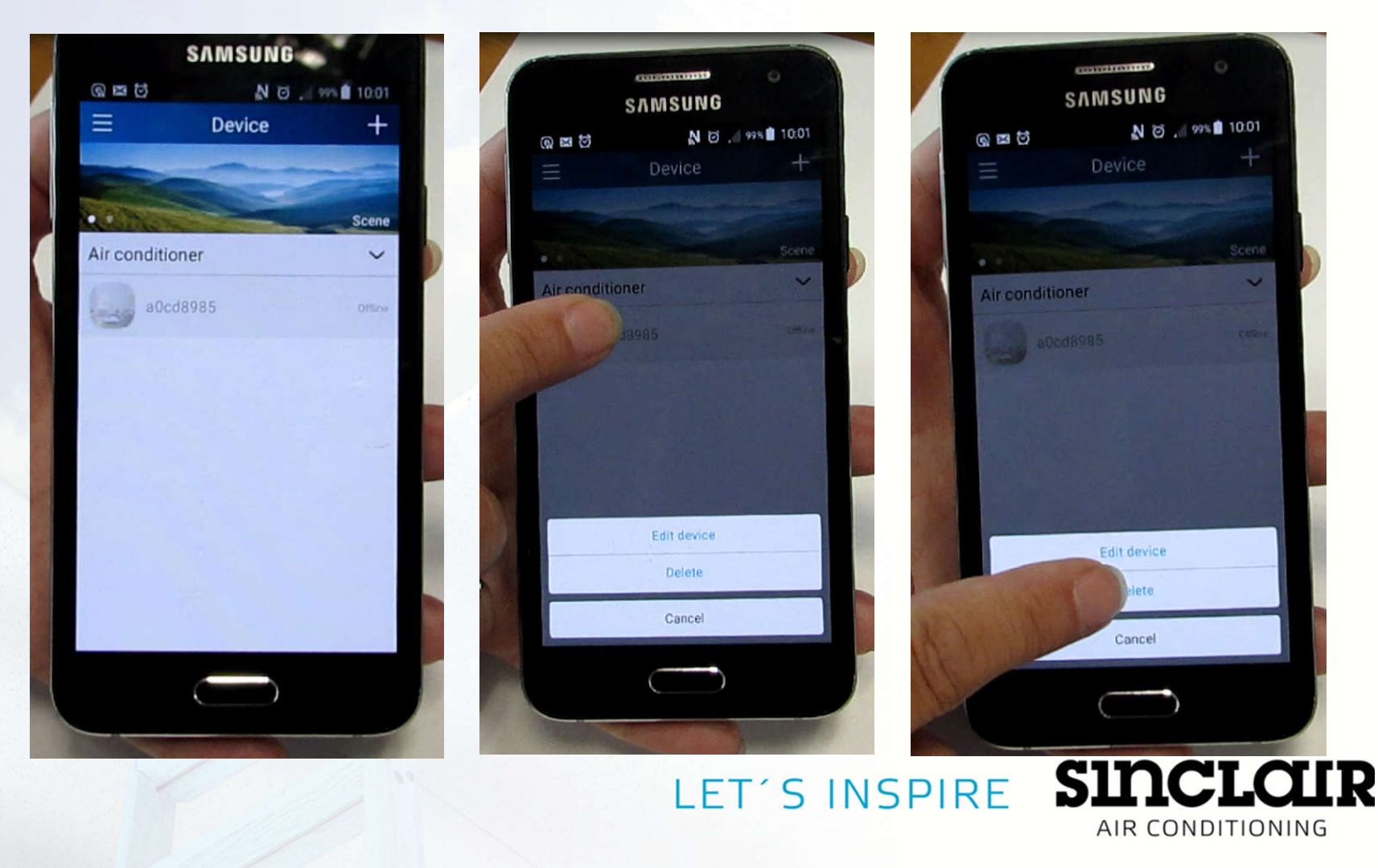

#### Odstranění jednotky z aplikace

• Potvrďte zmáčknutím OK

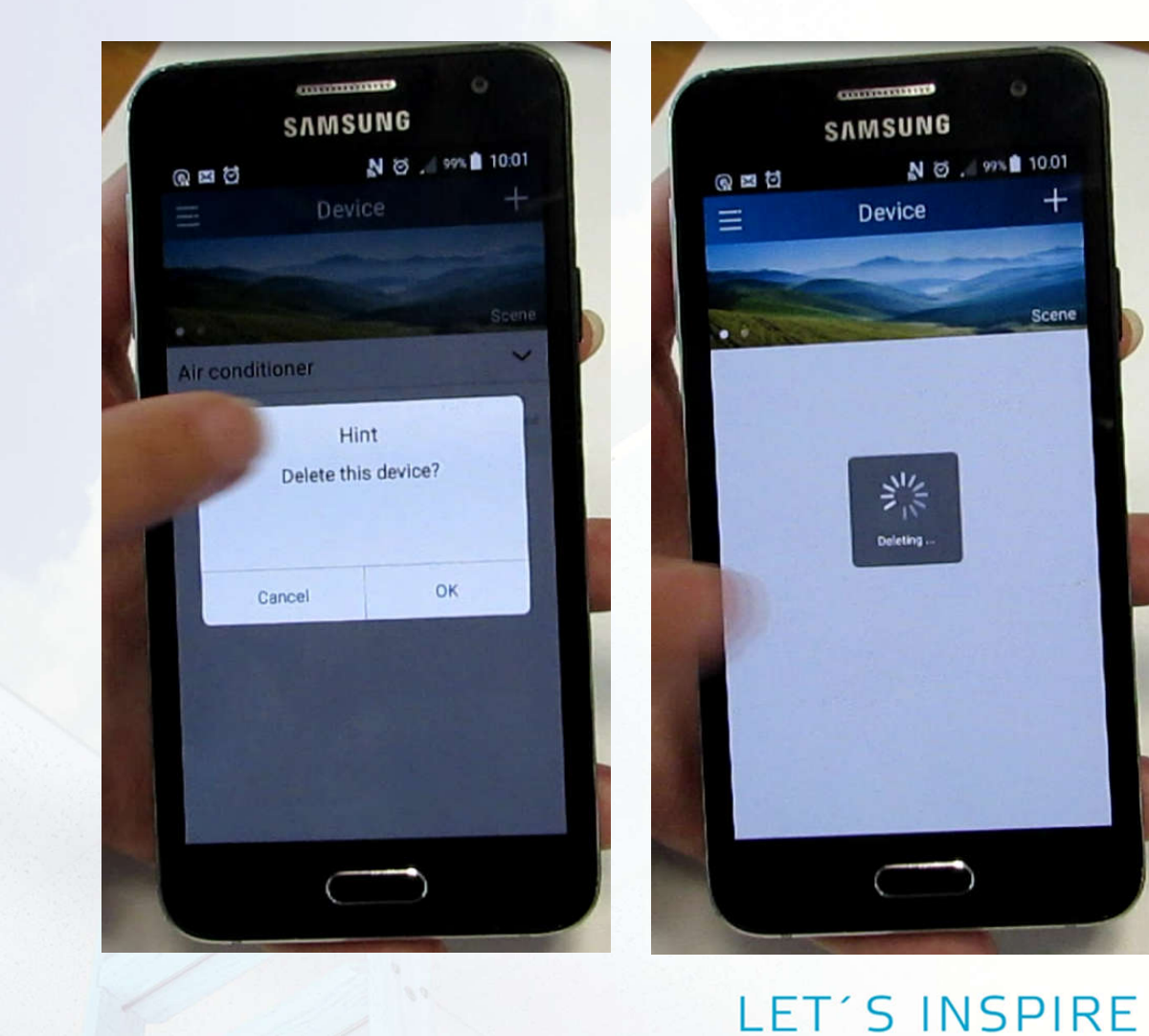

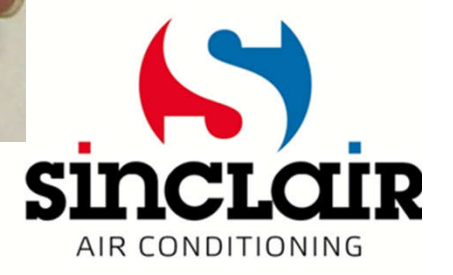